# INNOSILICON

# **T2TZ-30T BTC**

# **USER MANUAL**

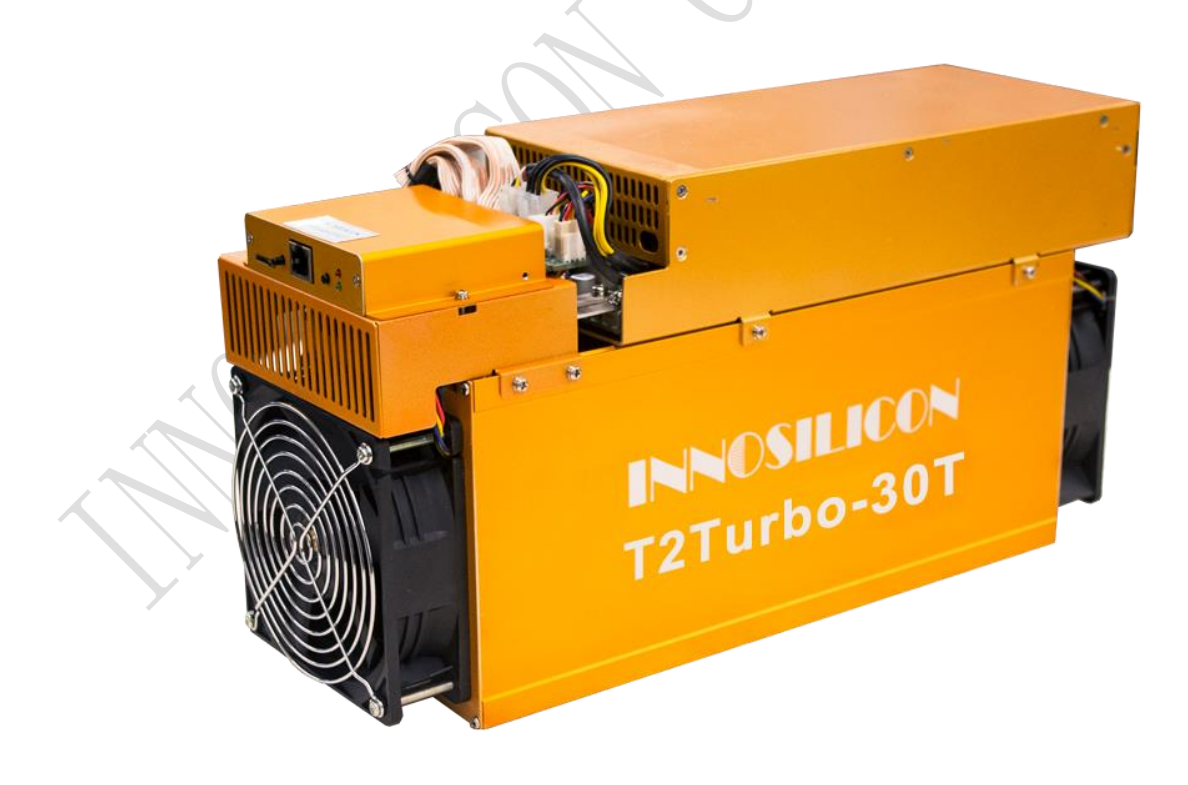

#### 

#### Catalogue

| .Overview                           | 0 |
|-------------------------------------|---|
| 2. Assemble the miner               | 2 |
| 2.1 Check the miner before power on | 2 |
| 2.2 Assemble&Operate                | 3 |
| B.Operate the miner                 | 4 |
| 3.1 Enter the miner console         | 4 |
| 3.2 Set up the pool                 | 5 |
| 3.3 check the hashrate of the miner | 6 |
| 3.4 network configuration           | 6 |
| 3.5.1 Overview                      | 7 |
| 3.5.2 Upgrade                       | 8 |
| 3.5.3 Modify the password           | 8 |
| 3.5.4 Reboot                        | 8 |
| 3.5.5 Factory reset                 | 9 |

INNOSILICON

#### **1.Overview**

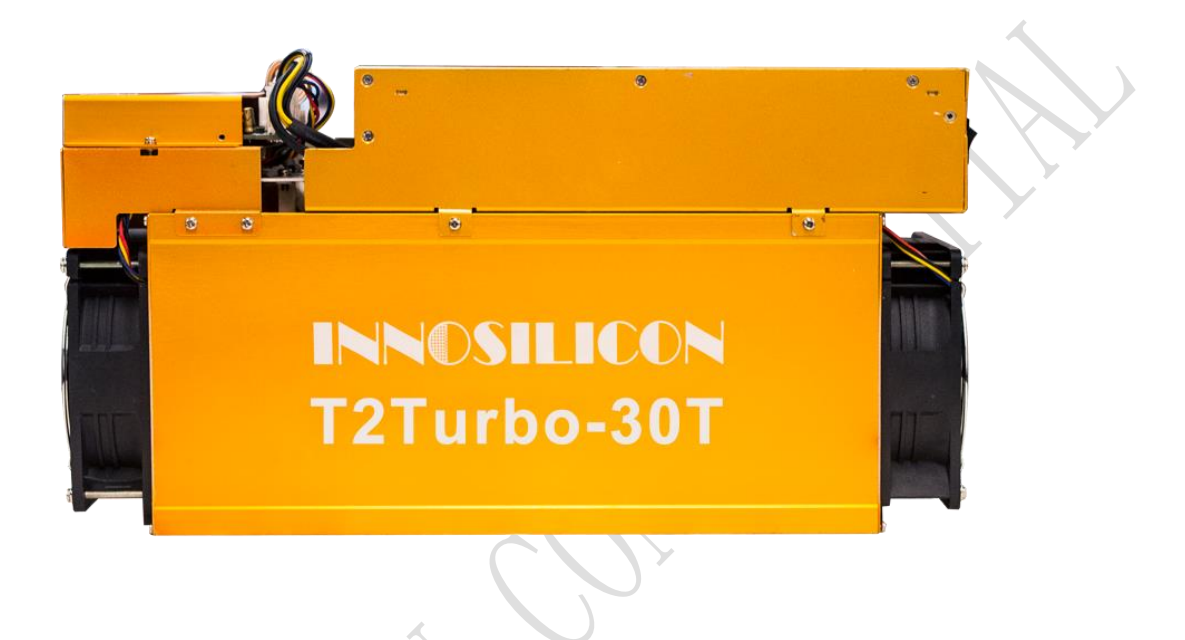

#### Specifications

| Part Number                  | T2TZ-30T                           |
|------------------------------|------------------------------------|
| Algorithm                    | Sha256                             |
| Size $(L \times W \times H)$ | 422mm(L)*142mm(W)*213mm (H)        |
| Net Weight                   | 9.5KG                              |
| Operating Temperature        | 040 ℃(device junction temperature) |
| Network Connection           | Ethernet                           |

Typical Hashrate and Power Dissipation of the Four Mode: (You can set the mode follw the manual  $3.\,5.\,1)$ 

| Mode              | Performance      | Factory          | Balance          | Efficient        |
|-------------------|------------------|------------------|------------------|------------------|
| Hashrate          | 30TH±5%          | 29TH±5%          | 26TH±5%          | 24TH±5%          |
| Power dissipation | $2200W \pm 10\%$ | $2100W \pm 10\%$ | $1900W \pm 10\%$ | $1620W \pm 10\%$ |

#### 2. Assemble the miner

#### 2.1 Check the miner before power on

- Check the warranty sticker is well or not, especially the hashboards PSU port side. If the warranty sticker is damaged when you received the miner, please contact our After-sales.
- Before you power on the miner, shake the miner softly, if you can hear the sound of metal banging on metal, please contact our After-sales.
- Check if the fan work well, if you find the fans broken please contact our After-sales.
- The cable connection should be same as the follow picture.

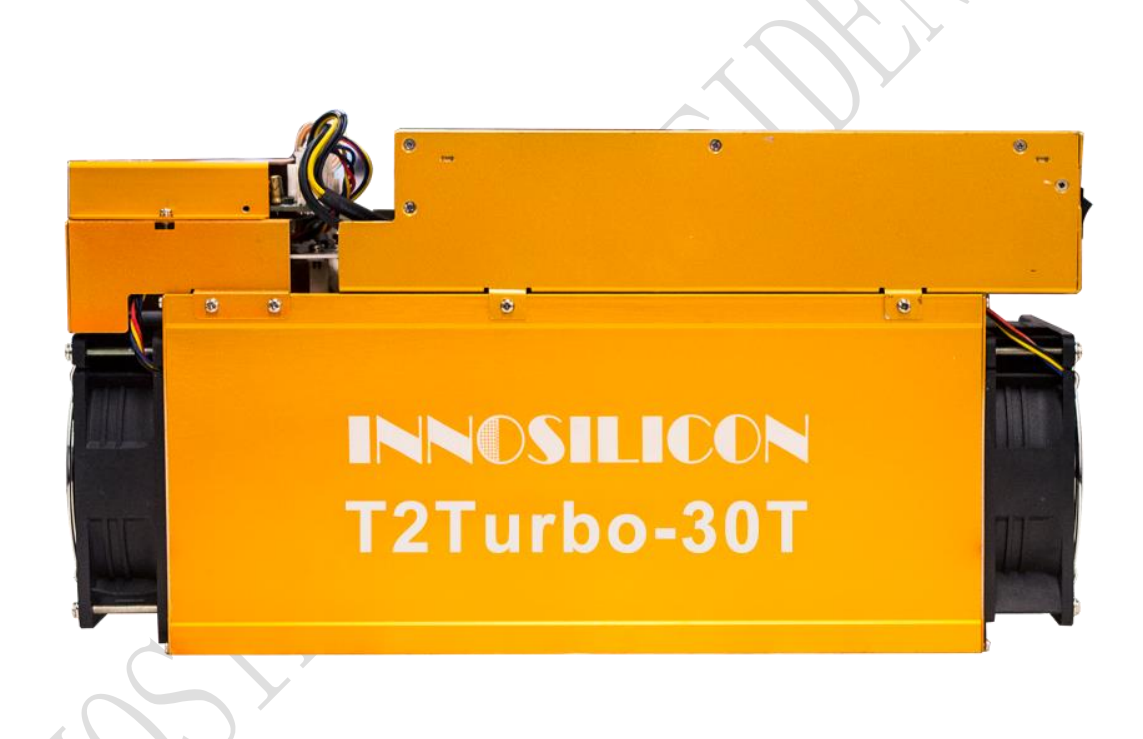

Note:

There is a led on each hashboard, which can show the work status of the hashbaord. When the miner start to work, the led

Solid---workig well

Blink---the hashboard overheat, please check the fans of the miner and the room temp Off---the hashboard don't work, please try to reboot the miner or change the data cable. You can contact our after-sales team if the problem is still exist.

## 2.2 Assemble&Operate

Connect the miner and the router by the Ethernet cable, then the miner can start to run after power on the miner.

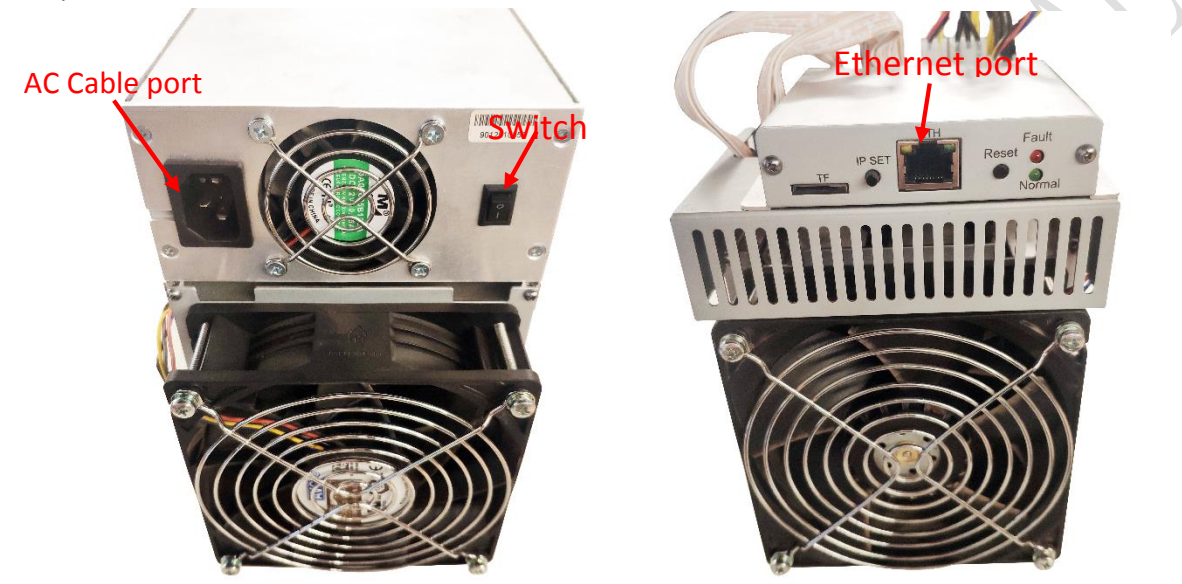

Normal Led: Solid means static IP; Blinking means DHCP

Fault Led: On means network has something wrong; Off means OK.

#### IP SET button:

Press it 1—4 seconds, it will (1) show the IP of the miner in the "Set IP" tool; (2) change the miner to Static IP mode and modify the IP to the IP range you set in the "Set IP" tool

Press it 4-15 seconds, the miner will become to DHCP and the settings of the miner should be restore to default.

Press it more than 20 seconds to switch the Dynamic (Static) IP to Static (Dynamic)

RESET button: Your miner will restart if you press it..

#### 3.Operate the miner

## 3.1 Enter the miner console

DHCP is the default IP mode of the miner, find the IP via the router or the IP scanner. Or you can use the "SetIP" tool which is developed by ourselves to search the IP. Download link is:

https://drive.google.com/open?id=1O3D4OYfFfYYT5prN6J6DgrW1bFJrCKmx

**a.** Put the tool on the PC which is connect with the same router with the miner, then double click the tool and choose the language.

| Set Value                                                                                                    | MinerList                     |               |              |        |
|----------------------------------------------------------------------------------------------------|-------------------------------|---------------|--------------|--------|
| Local IP: 10.0.100.201 Auto Fill IP                                                                                                    | Miner IP                      | New IP        | MAC          | Status |
| Get MinerTP: Netch MinerTP                                                                                                    |                               |               |              |        |
|                                                                                                    |                               |               |              |        |
| N (H ); OFF OFF OFF O                                                                                                    |                               |               |              |        |
| NetMask: 255.255.0                                                                                                    |                               |               |              |        |
| Gateway: 10.0.100.1                                                                                                    | Ch                            |               |              |        |
| DNS: 8.8.8.8 114.114.114                                                                                                    |                               | Jose language |              |        |
| English ▼<br>中文                                                                                                    |                               |               |              |        |
| Auto Get Net Param English<br>Eric                                                                                                    |                               |               |              |        |
| 10.0.100.201                                                                                                    |                               |               |              |        |
| Start Watch IP, Please Press the Key                                                                                                    |                               |               |              |        |
| of Miner IPSet<br>IPPub=10.0.100,StartIp=1,EndIP=254                                                                                                    |                               |               |              |        |
| 255. 255. 255. 0<br>10. 0. 100. 1                                                                                                    |                               |               |              |        |
| Stop Watch                                                                                                    |                               |               |              |        |
|                                                                                                    |                               |               |              |        |
|                                                                                                    |                               |               |              |        |
|                                                                                                    |                               |               |              |        |
|                                                                                                    |                               |               |              |        |
|                                                                                                    |                               |               |              |        |
|                                                                                                    |                               |               |              |        |
|                                                                                                    |                               |               |              |        |
|                                                                                                    |                               |               |              |        |
|                                                                                                    |                               | J             |              |        |
|                                                                                                    |                               | J             |              |        |
| eport the miner IP                                                                                                    |                               | J             |              |        |
| eport the miner IP                                                                                                    |                               | ,             |              |        |
| Ceport the miner IP                                                                                                    |                               | ,             |              |        |
| Seport the miner IP<br>SedP 2018/05/16<br>Version Info<br>Set Value                                                                                                    | BinerList                     | ,             |              |        |
| SetP 2018/05/16<br>SetP 2018/05/16<br>Set Value<br>Local IP: Auto Fill IP                                                                                                    | BinerList<br>Miner IP         | )<br>New IP   | MAC          | Status |
| SetP 2018/05/16<br>SetP 2018/05/16<br>Version Info<br>Set Value<br>Local IP: Auto Fill IP<br>Get NinerIP: Stop Value                                                                                                    | RinerList<br>Miner IP         | )<br>New 1P   | MAC          | Status |
| SettP 2018/05/16<br>Version Info<br>Set Value<br>Local IP: Auto Fill IP<br>Get MinerIP: Stop Watch                                                                                                    | RinerList<br>Miner IP         | )<br>New IP   | MAC          | Status |
| SetP 2018/05/16<br>Version Info<br>Set Value<br>Local IP: Auto Fill IP<br>Get MinerIP: Stop Watch<br>Modify:                                                                                                    | RinerList<br>Miner IP         | )<br>New IP   | MAC          | Status |
| SetP 2018/05/16<br>SetP 2018/05/16<br>Version Info<br>Set Value<br>Local IP: Anto Fill IP<br>Get MinerIP: Stop Watch<br>Modify: ~ .                                                                                                    | RinerList<br>Miner IP         | )<br>New IP   | MAC          | Status |
| Ceport the miner IP                                                                                                    | BinerList<br>Miner IP         | New IP        | MAC          | Status |
| SettP 2018/05/16<br>Version Info<br>Set Value<br>Local IP: Anto Fill IP<br>Get MinerIP: Stop Watch<br>Modify: . ~ .<br>NetMask:<br>Gateway:<br>DWS: .                                                                                                    | RinerList<br>Miner IP         | New IP        | MAC          | Status |
| SetP 2018/05/16<br>Version Info<br>Set Value<br>Local IP: Auto Fill IP<br>Get MinerIP: Stop Watch<br>Modify: . ~ ~<br>NetHask:<br>Gateway: .<br>DBS:                                                                                                    | MinerList<br>Miner IP         | New IP        | MAC<br>T IP  | Status |
| SetP 2018/05/16         Version Info         Set Value         Local IP:       Auto Fill IP         Get MinerIP:       Stop Watch         Modify:       ~         NetMark:       ~         Gateway:                                                           | BinerList<br>Miner IP         | New IP        | MAC<br>IT IP | Status |
| Report the miner IP                                                                                                    | BinerList<br>Miner IP<br>Clin | New IP        | MAC<br>r IP  | Status |
| Set Value<br>Local IP: Anto Fill IP<br>Get MinerIP: Stop Watch<br>Modify:<br>Start Watch IP: Press Press the Kay<br>of Miner IFSet<br>IFfust Start Jon Karling                                                                                                | RinerList<br>Miner IP<br>Cliv | New IP        | MAC<br>TIP   | Status |
| SetP 2018/05/16<br>Version Info<br>Set Value<br>Local II: Auto Fill IP<br>Get MinerIP: Stop Watch<br>Medify: ~ .<br>NetHask:<br>Gateway: .<br>DNS: .<br>English ~<br>Start Watch IP: Please Press the Kay<br>of Miner IPSet.<br>IFrost.<br>IFrost.<br>IFrost. | MinerList<br>Miner IP<br>Cliv | New IP        | MAC<br>T IP  | Status |

Press the IPset button 1 to 2 seconds then the IP of the miner will show here

4

Enter the IP of the miner on the browser and press the Enter button. Chrome is the suggested browser.

| INNOSILICON    |  |
|----------------|--|
| Sign In        |  |
| Username admin |  |
| Password admin |  |
| Login          |  |

## 3.2 Set up the pool

You can use the suggested pool as below:

1 f2pool: stratum+tcp://btc-65536.f2pool.com:3333

2 poolin: stratum+tcp://btc-bj.ss.poolin.com:1800 or stratum+tcp://btc-sz.ss.poolin.com:1800

3 ckpool: stratum+tcp://cn.ckpool.org:443 or stratum+tcp://pool.ckpool.org:3333

4 btc.top: stratum+tcp://t2.btc.top:8888 or stratum+tcp://bak.t2.btc.top:3333

5 slushpool: stratum+tcp://stratum.slushpool.com:3333

|                                                               | Settings<br>Mining Pools                                                                                             | 🚨 admin 🖌                                       |
|---------------------------------------------------------------|----------------------------------------------------------------------------------------------------|-------------------------------------------------|
| C Settings  C Settings  Cost Cost Cost Cost Cost Cost Cost Co | Pool 1 add the "stratum+tcp" will be better URL stratum+tcp//bic-bj as poolin.com:1800 Worker minier.worker Password |                                                 |
|                                                               | Pool 2                                                                                                    | Pool 3                                          |
|                                                               | URL stratum+tcp://stratum.skushpool.com/3333 Worker kgdu.worker Password X X                                         | URL Pool URL Pool Worker Password Pool Password |

# 3.3 check the hashrate of the miner

After set up the pool, the miner will mine for you.

| ← → C ① 不安全   20.20.20. | .105                                                                       |                                                 |                                                      |                                            |                         |                      | Q <b>0</b> - ģ                       | 2 |
|-------------------------|----------------------------------------------------------------------------|-------------------------------------------------|------------------------------------------------------|--------------------------------------------|-------------------------|----------------------|--------------------------------------|---|
| Miner Status            | Miner Status<br>Live Data (auto-refresh)                                   |                                                 |                                                      |                                            |                         |                      | 🚨 admin 🔒                            |   |
| ♦\$ Settings ↓          | 5 Please note the                                                          | miner is autotuning, hashrate                   | may vary until completion!                           |                                            |                         |                      |                                      |   |
| Overview     C+ Logout  | 50m                                                                        | 99.9%                                           | (1539/1) 3.00 T<br>pted rate 2.00 T                  | His Chain 1                                | Chain 2                 | Chain 3 🗾 1          | lotal                                |   |
|                         | 2.35 TH/s                                                                  | 10<br>* fan                                     | 1.00 T<br>096 0.00 T                                 | H/S                                        |                         |                      | d <sup>a</sup>                       |   |
|                         | Baala                                                                      |                                                 |                                                      | has                                        | shrate gra              | ph                   |                                      | _ |
|                         | Pool     Pool     the using po     stratum+tcp://dec     stratum+tcp://dec | DOI<br>uupool.cn.3272<br>red.mine.zpool.ca.5744 | User<br>DsUv96jMFdqnYbb8cAgf0<br>3CZ2MVV8pMeC1whs3Jf | Hin8WGyZ21HPCdx.worker1<br>ennX8V26Kf21QhR | Status<br>Alīve<br>Dead | Get Works<br>27<br>0 | Accepted / Rejected<br>1539/1<br>0/0 |   |
| ha                      | Miner Info<br>shrate of per<br># Hash Rate                                 | hashboard<br>Stat                               | us Accepted                                          | Rejected                                   | HW                      | Tempera              | ture                                 |   |
|                         | 1 784.79 GH/                                                               | alin                                            | ve 474/0                                             |                                            | 3                       | 63 °C                |                                      |   |
|                         | 2 784.79 GH/<br>3 785.34 GH/                                               | s Air                                           | vo 519/1<br>vo 546/0                                 |                                            | 5                       | 63 °C                |                                      |   |

# 3.4 network configuration

| Miner Status                                 |                  |                                                                                                    |
|----------------------------------------------|------------------|----------------------------------------------------------------------------------------------------|
| Pools                                        | Network Settings |                                                                                                    |
| Security                                     | if you want t    | o use the static IP, please click here unselect the DHCP                                                  |
| Network<br>Performance                       | DHCP             | Please check this box If you want the miner to receive an IP address automatically from your DHCP server. |
| ♥ Maintenance -                              | IP               | 20.20.20.105                                                                                              |
| <ul> <li>Overview</li> <li>Logout</li> </ul> | Netmask          | 255 255 255 0                                                                                             |
|                                              | Gateway          | 20.20.20.1                                                                                                |
| 1                                            | DNS 1            | 208.67.222.222                                                                                            |
| 1                                            | DNS 2            | Name Server 2                                                                                             |
|                                              | Update           |                                                                                                    |
|                                              |                  |                                                                                                    |
| 2                                            |                  |                                                                                                    |
|                                              |                  |                                                                                                    |

# 3.5 Other pages

# 3.5.1 Change the operate mode

There are 4 modes can be choosed, please click the "Save" after you set the mode.

| tatus                                                          | erformance                                                                                                    |                                                                                                    |                                                                                                    |                                                                        |             |
|----------------------------------------------------------------|----------------------------------------------------------------------------------------------------|----------------------------------------------------------------------------------------------------|----------------------------------------------------------------------------------------------------|------------------------------------------------------------------------|-------------|
| s                                                              | Profiles                                                                                                    |                                                                                                    |                                                                                                    |                                                                        |             |
| 0                                                              | There are 4 tuning modes                                                                                                    |                                                                                                    |                                                                                                    |                                                                        |             |
| k<br>nance                                                     | Efficiency the miner will use less poir<br>Balanced recommended value to ach<br>Factory the miner will work factory vi<br>Performance high hash rate and high                 | wer but the hash rate will be lower<br>hieve balanced hash rate and power consumption<br>values<br>h power consumption                                                                                                    |                                                                                                    |                                                                        |             |
| e                                                              | Tuning takes about 30 minutes and the resu                                                                                                    | ult will be saved and used for again at reboot.                                                                                                    |                                                                                                    |                                                                        |             |
|                                                                | Please note hashrate will vary during the tur                                                                                                    | ining process.                                                                                                    |                                                                                                    |                                                                        |             |
| Reset                                                          |                                                                                                    |                                                                                                    | 0                                                                                                    |                                                                        |             |
| gs                                                             | Efficiency                                                                                                    | Balanced                                                                                                    | Factory                                                                                                    | 7                                                                      | Performance |
|                                                                | T                                                                                                    |                                                                                                    |                                                                                                    |                                                                        |             |
|                                                                | Tuning Status                                                                                                    | for the second second se |                                                                                                    |                                                                        |             |
|                                                                | Current Mode                                                                                                    | factory                                                                                                    |                                                                                                    |                                                                        |             |
|                                                                | Tuning Status                                                                                                    | tuned                                                                                                    |                                                                                                    |                                                                        |             |
|                                                                | Save                                                                                                    |                                                                                                    |                                                                                                    |                                                                        |             |
| 5.2 Ove                                                        | erview                                                                                                    |                                                                                                    | J                                                                                                    |                                                                        |             |
| 5.2 Ove                                                        | erview                                                                                                    |                                                                                                    | Network Status                                                                                                    |                                                                        |             |
| 5.2 Ove                                                        | version                                                                                                    |                                                                                                    | Network Status                                                                                                    |                                                                        |             |
| 5.2 Ove<br>Miner Status<br>Settings<br>Maintenance<br>Verwew   | Version<br>Type                                                                                                    | B29                                                                                                    | Network Status<br>Type                                                                                                    | đhợp                                                                   |             |
| 5.2 Over                                                       | Version<br>Type<br>Control Hereion                                                                                                    | 829<br>g19                                                                                                    | Network Status<br>Type<br>IP                                                                                                    | dhcp<br>20 20 20 105<br>265 255 25 2 5                                 |             |
| 5.2 Ove<br>Merer Status<br>& Settings<br>Maintenance<br>Copout | Version<br>Version<br>Type<br>Controller Version<br>MAC Address<br>Bisin part for The Version                                                                                 | 829<br>g19<br>a02045002794                                                                                                    | Network Status<br>Type<br>IP<br>Netmask<br>Gatewary                                                                                                    | dhep<br>20.20.20.105<br>255.255.0<br>20.20.20.1                        |             |
| 5.2 Over                                                       | Version<br>Version<br>Type<br>Controller Version<br>MAC Address<br>Build Date firmware V<br>Pietform Version                                                                  | 829<br>g19<br>a0.045.00.2f.94<br><b>version</b> 17br of April 2018 12:42 PM<br>b29.20180417, 124258                                                                                                    | Network Status<br>Type<br>IP<br>Netmask<br>Gateway<br>Name Gever 1                                                                                                    | dhep<br>20.20.20.105<br>255.255.255.0<br>20.20.20.1<br>20.6 67.222.222 |             |
| 5.2 Ove<br>Mer datus<br>Settings<br>Martenne<br>Logout         | Version<br>Version<br>Type<br>Controlier Version<br>MAC Address<br>Build Date firmware V<br>Piatform Version                                                                  | 829<br>919<br>905045002194<br>Version 178h of April 2018 12:42 PM<br>529_20180417_124258                                                                                                    | Network Status<br>Type<br>IP<br>Netmask<br>Gateway<br>Name Server 1<br>Name Server 2                                                                                                    | ohop<br>20.20.20.105<br>255.255.255.0<br>20.20.20.1<br>208.67.222.222  |             |
| 5.2 Over                                                       | Version<br>Version<br>Type<br>Controller Version<br>MAC Address<br>Build Date firmware V<br>Piatform Version                                                                  | 829<br>g19<br>ac0o45002f94<br>Version 17th of April 2018 12:42 PM<br>b29_20180417_124258                                                                                                    | Network Status<br>Type<br>IP<br>Netmask<br>Gateway<br>Name Server 1<br>Name Server 2                                                                                                    | dhcp<br>20.20.20.105<br>255.255.0<br>20.20.20.1<br>208.67.222.222      |             |
| 5.2 Ove<br>Miner Status<br>Settings<br>Martenance<br>Lopout    | Version<br>Version<br>Type<br>Controller Version<br>Maide Date firmware v<br>Piatform Version                                                                                 | 829<br>g19<br>a0.b0.45.00.21:94<br>Version 17b of April 2018 12:42 PM<br>b29_20180417_124258                                                                                                    | Network Status<br>Type<br>IP<br>Netmask<br>Gateway<br>Name Server 1<br>Name Server 2                                                                                                    | dhcp<br>20.20.20.105<br>255.255.255.0<br>20.20.20.1<br>208.67.222.222  |             |
| 5.2 Ove<br>Mer Status<br>Settings<br>Austreance<br>Logout      | Version<br>Version<br>Type<br>Controller Version<br>MAC Address<br>Build Date firmware V<br>Platform Version                                                                  | 829<br>g19<br>a0.50x55002f.94<br><b>Version</b> 17th of April 2018 12:42 PM<br>b29_20180417_124258                                                                                                    | Network Status<br>Type<br>IP<br>Netmask<br>Gateway<br>Name Server 1<br>Name Server 2                                                                                                    | dhcp<br>20.20.20.105<br>255.255.255.0<br>20.20.20.1<br>208.67.222.222  |             |
| 5.2 Ove<br>Mer Status<br>Settings<br>Audretance<br>Logout      | Version<br>Version<br>Type<br>Controller Version<br>MAC Address<br>Build Date firmware V<br>Platform Version                                                                  | 829<br>919<br>a025045002f94<br><b>version</b> 17th of April 2018 12:42 PM<br>b29_20180417_124258                                                                                                    | Network Status<br>Type<br>IP<br>Netmask<br>Gateway<br>Name Server 1<br>Name Server 2<br>06:06:10 up 57 min, load average (0<br>55336 hD / 250544 kD                                                        | dhcp<br>20.20.20.105<br>255.255.255.0<br>20.20.20.1<br>208.67.222.222  |             |
| 5.2 Ove<br>Martenace<br>Logout                                 | Erview<br>Version<br>Type<br>Controller Version<br>MAC Address<br>Build Date firmware v<br>Piatform Version                                                                   | 829<br>g19<br>a0250455002194<br>version 17th of April 2018 12:42 PM<br>b29,20180417,124258                                                                                                    | Network Status<br>Type<br>IP<br>Netmask<br>Gateway<br>Name Server 1<br>Name Server 2<br>06508:10 up 57 min, toad average: 0<br>55336 kb / 250544 kb                                                        | dhop<br>20.20.20.105<br>255 255 255 0<br>20.20.20.1<br>206 67 222 222  |             |
| 5.2 Over                                                       | Version<br>Version<br>Type<br>Controller Version<br>MAC Address<br>Build Date firmware V<br>Platform Version<br>System<br>Uptime<br>Memory Used<br>Memory Free<br>Cached Used | 829<br>g19<br>a0.00.45.00.2194<br><b>version</b> 17br of April 2018 12.42 PM<br>b29_20180417_124258                                                                                                    | Network Status<br>Type<br>IP<br>Netmask<br>Gateway<br>Name Server 1<br>Name Server 2<br>06808:10 up 57 min, load average (<br>55330 kb / 250544 kb<br>253<br>195208 kb / 250544 kb<br>25076 kb / 244628 kb | dhcp<br>20.20.20.105<br>255.255.255.0<br>20.20.20.1<br>208.67.222.222  |             |

Innosilicon After sales Team Email:minersupport@innosilicon.com.cn 7

| 3.5.3 Up                                                                                                    | grade                                                                                                    |                                                                                                    |                                                   |          |
|----------------------------------------------------------------------------------------------------|----------------------------------------------------------------------------------------------------|----------------------------------------------------------------------------------------------------|---------------------------------------------------|----------|
| 💼 Miner Status                                                                                                    | /                                                                                                    |                                                                                                    |                                                   |          |
| ✿\$ Settings ↓<br>♥ Maintenance ↓                                                                                                    | Upgrade                                                                                                    |                                                                                                    | Latest Firmware                                   |          |
| Firmware                                                                                                    | 1. The update.swu fil                                                                                                    | le should be obtained from our support center                                                                                           | Check for firmware updates.                       |          |
| Reboot<br>Factory Reset                                                                                                    | 2. Do not power off o<br>3. All your settings w                                                                                                    | or refresh this page during the upgrade process<br>vill be preserved                                                                    | Check Now                                         |          |
| Overview                                                                                                    |                                                                                                    | 选择文件 未选择任何文件                                                                                                    |                                                   |          |
|                                                                                                    | Upgrade Now                                                                                                    | estant the Group of G                                                                                                    |                                                   |          |
|                                                                                                    |                                                                                                    | select the firmware fil                                                                                                    | e                                                 |          |
| sta                                                                                                    | art update                                                                                                    | N .                                                                                                    |                                                   |          |
|                                                                                                    | /                                                                                                    |                                                                                                    |                                                   |          |
|                                                                                                    |                                                                                                    |                                                                                                    |                                                   |          |
|                                                                                                    |                                                                                                    |                                                                                                    |                                                   |          |
|                                                                                                    |                                                                                                    |                                                                                                    |                                                   |          |
|                                                                                                    |                                                                                                    |                                                                                                    |                                                   |          |
|                                                                                                    |                                                                                                    |                                                                                                    |                                                   |          |
|                                                                                                    |                                                                                                    |                                                                                                    |                                                   |          |
|                                                                                                    |                                                                                                    |                                                                                                    |                                                   |          |
| 354 Ma                                                                                                    | dify the                                                                                                    | e nassword                                                                                                    |                                                   |          |
| 3.5.4 Mc                                                                                                    | odify the                                                                                                    | e password                                                                                                    | Y                                                 |          |
| 3.5.4 Mc                                                                                                    | odify the                                                                                                    | e password                                                                                                    | ×                                                 |          |
| 3.5.4 Mc<br><sup>®</sup> Miner Status<br><sup>®</sup> Settings<br>Pools                                                                                                    | change password                                                                                                    | e password                                                                                                    |                                                   |          |
| 3.5.4 Mcc<br>Miner Status<br>Settings<br>Pools<br>Security<br>Network                                                                                                    | change password                                                                                                    | e password                                                                                                    |                                                   | •        |
| 3.5.4 Mcc<br>Miner Status<br>C Settings<br>Pools<br>Security<br>Network<br>Performance                                                                                                    | Change password                                                                                                    | e password<br>admin<br>Current Admin Password                                                                                           |                                                   | •        |
| 3.5.4 Mcc<br>Mirer Status<br>Settings<br>Pools<br>Security<br>Network<br>Performance<br>✓ Maintenance<br>✓ Maintenance                                                                                    | Change password User Current Admin Password New Password                                                                                                    | e password<br>admin<br>Current Admin Paseword<br>Current Password                                                                       |                                                   | •        |
| 3.5.4 Mcc<br>Miner Status<br>Settings<br>Pools<br>Security<br>Network<br>Performance<br>Maintenance<br>Overview<br>© Overview<br>© Logout                                                                 | Change password<br>User<br>Current Admin Password<br>New Password<br>Confirm Password                                                                          | e password<br>admin<br>Current Admin Password<br>Current Password<br>Confirm Password                                                   |                                                   | •        |
| 3.5.4 Mcc                                                                                                    | Change password<br>User<br>Current Admin Password<br>New Password<br>Confirm Password                                                                          | e password<br>admin<br>Current Admin Password<br>Current Password<br>Confirm Password<br>2                                              |                                                   |          |
| 3.5.4 Mcc<br>Miner Status<br>Settings<br>Pools<br>Security<br>Network<br>Performance<br>Maintenance<br>Overview<br>€ Lagout                                                                               | Change password<br>User<br>Current Admin Password<br>New Password<br>Confirm Password                                                                          | e password<br>admin<br>Current Admin Password<br>Current Password<br>Confirm Password<br>2                                              |                                                   |          |
| 3.5.4 Mcc                                                                                                    | change password<br>User<br>Current Admin Password<br>New Password<br>Confirm Password                                                                          | e password<br>admin<br>Current Admin Password<br>Current Password<br>Confirm Password<br>2                                              |                                                   | <b>v</b> |
| 3.5.4 Mcc                                                                                                    | Change password<br>User<br>Current Admin Password<br>New Password<br>Confirm Password<br>Update                                                                | e password<br>admin<br>Current Admin Password<br>Current Password<br>Confirm Password<br>2                                              |                                                   |          |
| 3.5.4 Mcc                                                                                                    | Change password<br>User<br>Current Admin Password<br>Confirm Password<br>Confirm Password                                                                      | e password<br>admin<br>Current Admin Password<br>Current Password<br>Confirm Password<br>2                                              |                                                   | <b>v</b> |
| 3.5.4 Mcc<br>Mirer Status<br>Settings<br>Pools<br>Pools<br>Recurity<br>Network<br>Performance<br>Overview<br>Coverview<br>Coverview<br>Coverview<br>3.5.5 Rec                                             | odify the<br>change password<br>User<br>Current Admin Password<br>Confirm Password<br>Update<br>booot                                                          | e password<br>admin<br>Current Admin Password<br>Current Password<br>Confirm Password<br>2                                              |                                                   |          |
| 3.5.4 Mcc                                                                                                    | change password<br>User<br>Current Admin Password<br>Confirm Password<br>Confirm Password                                                                      | e password<br>admin<br>Current Admin Password<br>Current Password<br>2                                                                  |                                                   |          |
| 3.5.4 Mcc                                                                                                    | odify the<br>change password<br>User<br>Current Admin Password<br>New Password<br>Confirm Password<br>Confirm Password<br>Update<br>booot<br>1<br>Reboot Miner | e password<br>admin<br>Current Admin Password<br>Current Password<br>2                                                                  |                                                   |          |
| 3.5.4 Mcc                                                                                                    | change password<br>User<br>Current Admin Password<br>Confirm Password<br>Confirm Password<br>Update<br>bboot                                                   | e password                                                                                                    |                                                   |          |
| 3.5.4 Mice<br>Settings<br>Pools<br>Security<br>Network<br>Performance<br>♥ Maintenance<br>♥ Maintenance<br>♥ Cverview<br>€ Logout                                                                         | change password<br>User<br>Current Admin Password<br>New Password<br>Confirm Password<br>Confirm Password<br>Update                                            | e password  admin  Current Admin Password  Current Password  2  ill became unavailable after your press the Reboot buttor 2             | on. Please wait until the reboot cycle completes. |          |
| 3.5.4 Micr<br>Settings<br>Pools<br>Security<br>Network<br>Performance<br>Maintenance<br>Overview<br>Coverview<br>Coverview<br>Settings<br>Maintenance<br>Firmware<br>Rector<br>Pactory Reset<br>Coverview | change password<br>User<br>Current Admin Password<br>Confirm Password<br>Confirm Password<br>Update<br>bboot<br>1<br>Reboot Miner                              | e password admin Current Admin Password Current Password Confirm Password 2 ill became unavailable after your press the Reboot buttor 2 | on. Please wait until the reboot cycle completes. |          |

| 3.5.6                                                                                                    | Factory reset                                                                                                    |   |
|----------------------------------------------------------------------------------------------------|----------------------------------------------------------------------------------------------------|---|
| <ul> <li>Miner Status</li> <li>Image: Settings</li> <li>Image: Maintenance</li> <li>Image: Maintenance</li> </ul> | Factory Reset 1                                                                                                    |   |
| Firmware<br>Reboot<br>Factory Reset<br>© Overview<br>I Logout                                                     | Pools settings and passwords will be reset to factory defaults.<br>This web interface will bec 2ne unavailable after your press the reset button and the miner will be restarted. Please wait until the reboot cycle complete. | , |
|                                                                                                    | Reset Now                                                                                                    |   |
|                                                                                                    |                                                                                                    |   |
|                                                                                                    |                                                                                                    |   |
|                                                                                                    | S                                                                                                    |   |
|                                                                                                    |                                                                                                    |   |